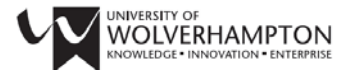

## Learning & Information Services

# **Step by Step Guide to Submitting to WIRE**

Research has shown that work published in Open Access institutional repositories can gain more citations than research published in journals that limit access through paid for subscriptions. That means increased exposure to your work and all the benefits that come with it. Increasingly, more research funding bodies are insisting that work carried out under their grants must also be deposited within an institutional or subject specific repository.

## What should I submit?

You should submit any of your research output that is relevant to your subject and is in the public domain. This could include published articles, books or book chapters, technical reports, conference papers, images, multi-media files and theses. We recommend that you read the deposition licence and the WIRE statement document before you submit an item.

## How should I submit it?

There are two ways to get your research into WIRE. Repository staff can deposit the work on your behalf, or you can undertake the process yourself. This latter method is known as **self-archiving**. (Note that only members of the University of Wolverhampton are able to submit content to WIRE).

If you would like repository staff to archive material on your behalf, please e-mail your work to the WIRE team (<u>wire@wlv.ac.uk</u>). It will help to speed up the process if you also complete the Key Metadata form (<u>http://www.wlv.ac.uk/lib/media/departments/lis/documents/Wire-Key-Metadata.docx</u>) and send it with your work. The submission will then be completed for you.

#### Self-archiving

To start self-archiving, you first need to register with WIRE at <u>https://wlv.openrepository.com/wlv/register</u>. You may need to check the University's iCritical spam filter for the return registration email from biomedcentral.com.

Once you have registered, ask the WIRE team (<u>wire@wlv.ac.uk</u>) to give you permission to submit to a particular collection or collections. They will confirm the permission by return email.

## Step 1

Once you have permission, click on the "Submit an item" tab, located under the banner "Wolverhampton Intellectual Repository and E-Theses" and enter your email address and WIRE password.

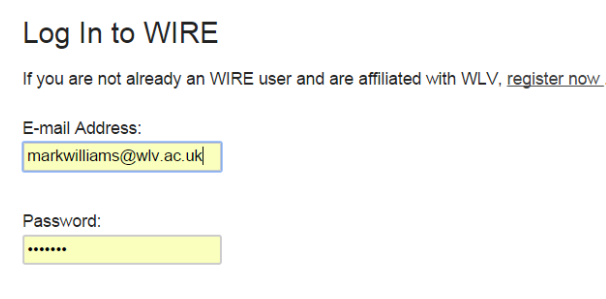

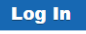

Choose the collection you want to submit your item to.

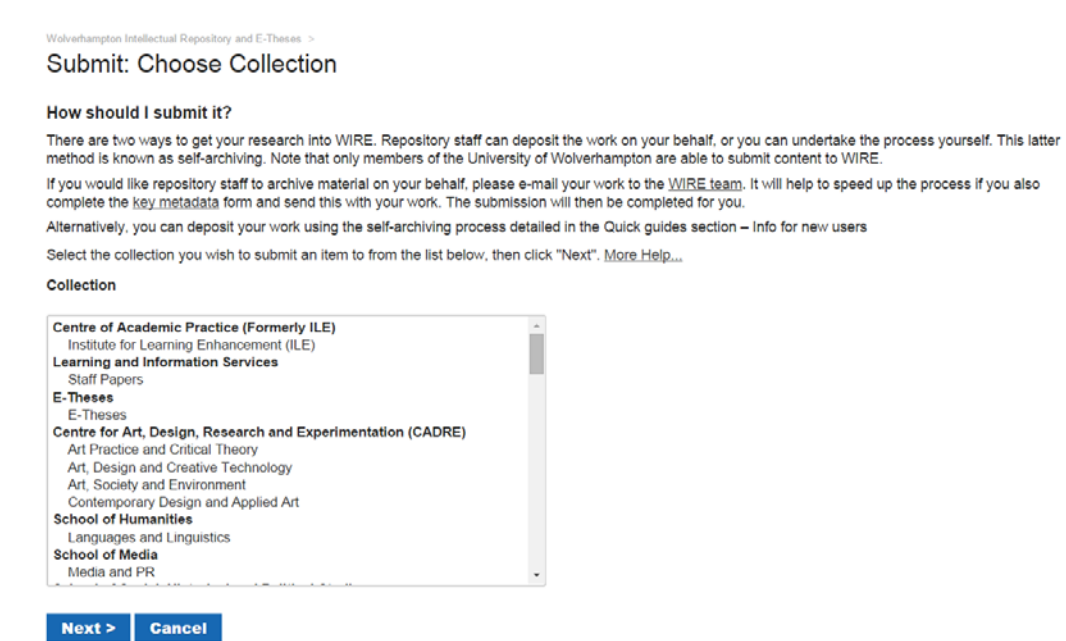

## Step 3

Here's where you begin to describe your item as fully as possible. A quick way of obtaining its key metadata is by using a PubMed ID or a Publisher's DOI – that's if your item has been published already. These will automatically populate some of the fields of the subsequent page.

You can check for a PubMed ID at <u>http://www.ncbi.nlm.nih.gov/pubmed/citmatch</u>. Publishers' DOIs can be checked at <u>http://www.crossref.org/</u>.

| Welverhampton Intellectual Repository and E-Theses > Submit: Describe your Item                                                                                                    |
|----------------------------------------------------------------------------------------------------|
| Pre-populate Describe Describe Upload Verify License License Complete                                                                                                    |
| There are two methods of submitting items to this repository: you can either enter the item's descriptive information (metadata) manually or pre-populate some of the fields using a PubMed ID or a DOI. You will then be able to add a file or files, or submit the metadata only (you will be able to add a file later). You will be able to review and edit your submission before it is archived. You will also be required to accept a standard license agreement. |
| <ul> <li>If you have a PubMed ID, or a publisher's DOI you can enter it below. The information available from these sources will be used to pre-populate the<br/>submission form. You will still be able to update any of these fields or add additional metadata.</li> </ul>                                                                                                    |
| PubMed ID                                                                                                    |
| Publisher's DOI                                                                                                    |
| <ul> <li>To manually enter the item metadata click the 'Next&gt;' button below to go straight to the submission form.</li> <li>NOTE: Some publishers have certain conditions about you self-archiving work they have already published. You can look up their policies on <u>SHERPA's</u><br/><u>Romeo database</u>.</li> </ul>                                                                                                    |
| Click 'Next >' to continue.                                                                                                    |
| Next > Cancel/Save                                                                                                    |

If your item hasn't been published, or you don't have a PubMed ID or publisher's DOI, you'll need to enter all the information about your item manually.

Even if you use a PubMed ID or Publisher's ID, you'll still need to fill in some fields yourself. The more comprehensive and accurate the data you add here, the easier it'll be for others to find your work. You can also enter external links, which might include a link to the full text on a publisher's site.

Submit: Describe your Item

| Pre-populate        | Describe         | Describe          | Upload      | Verify    | License    | License      | Complete     |               |            |         |          |           |             |              |
|---------------------|------------------|-------------------|-------------|-----------|------------|--------------|--------------|---------------|------------|---------|----------|-----------|-------------|--------------|
|                     |                  |                   |             |           |            |              |              |               |            |         |          |           |             |              |
| Please enter th     | e requested      | l information     | about you   | ır submis | sion below | . In most bi | rowsers, you | can use the   | tab key to | move th | e cursor | to the ne | ext input b | ox or button |
| lo save you hav     | ing to use t     | he mouse ea       | ach time. ( | More He   | lp)        |              |              |               |            |         |          |           |             |              |
| Fields mark         | ed with 'a       | " are man         | datory.     |           |            |              |              |               |            |         |          |           |             |              |
| Language            |                  |                   |             |           |            |              |              |               |            |         |          |           |             |              |
| Please select th    | e language o     | of the title of y | your item.  |           |            |              |              |               |            |         |          |           |             |              |
| English             | ٠                |                   |             |           |            |              |              |               |            |         |          |           |             |              |
| * Title             |                  |                   |             |           |            |              |              |               |            |         |          |           |             |              |
| Enter the main t    | itle of the iter | m.                |             |           |            |              |              |               |            |         |          |           |             |              |
| Managing cons       | truction in co   | ommunities in     | conflict    |           |            |              |              |               |            |         |          |           |             |              |
| Authors             |                  |                   |             |           |            |              |              |               |            |         |          |           |             |              |
| Enter the names     | of the authors   | ors of this iter  | n below.    |           |            |              |              |               |            |         |          |           |             |              |
| Smith, John         |                  |                   |             |           |            |              | R            | ernove This I | Entry      |         |          |           |             |              |
| Last name, Firs     | t name(s) +      | Jr e.g. Smith     | , Donald J  | r         |            |              | A            | Id More I     | Find and A | bb      |          |           |             |              |
| Affiliation         |                  |                   |             |           |            |              |              |               |            |         |          |           |             |              |
| Enter the affiliati | on of the au     | thors.            |             |           |            |              |              |               |            |         |          |           |             |              |
|                     |                  |                   |             |           |            |              |              |               |            |         |          |           |             |              |

## Step 5

The next page continues the description. Add as many subject keywords as you can. These are the words that will enable a searcher to find your work.

#### Submit: Describe your Item

| Pre-populate De                                                                  | scribe Descri                                               | ibe Upload                                          | Verify    | License   | License | Complete |  |
|----------------------------------------------------------------------------------|-------------------------------------------------------------|-----------------------------------------------------|-----------|-----------|---------|----------|--|
| Please enter inform<br>Fields marked                                             | ation about you<br>with '*' are m                           | r submission b<br>nandatory.                        | pelow. (M | ore Help) |         |          |  |
| Description                                                                      |                                                             |                                                     |           |           |         |          |  |
| Enter any other desc                                                             | ription or comme                                            | ents in this box                                    |           |           |         |          |  |
| Managing knowledge<br>Site manager work a<br>of conflict; Architectu<br>semiosis | e in the construc<br>and the use of co<br>aral work as prac | tion industry<br>aching in area<br>tice: Materializ | s ved v   |           |         |          |  |
| Subject Keywords<br>Enter appropriate sul                                        | oject keywords o                                            | r phrases belo                                      | w.        |           |         |          |  |
| Building                                                                         | Remove                                                      | construction                                        |           | Remov     | е       |          |  |
| Built environment                                                                | Remove                                                      | war zone                                            |           | Remov     | е       |          |  |
| civil unrest                                                                     | Remove                                                      | project mana                                        | gement    | Remov     | e       |          |  |
| time delays                                                                      | emergency                                                   | measures                                            | Add Mor   | е         | _       |          |  |
| Series/Report No.                                                                |                                                             |                                                     |           |           |         |          |  |
| Enter the series and                                                             | number assigne                                              | d to this item b                                    | y your co | mmunity.  |         |          |  |
|                                                                                  |                                                             |                                                     | Add Mor   | e         |         |          |  |
| Sponsors                                                                         |                                                             |                                                     |           |           |         |          |  |

At this point, you can upload the document or item to which your description refers. If you don't want to upload it, or aren't permitted to because of a publisher's restiction (see below), the final WIRE submission will consist of metadata only.

If your work has already been published in a journal or book, please be wary. Publishers often have policies about archiving work. If you don't comply with them, you'll be in breach of your publisher's copyright terms.

So before you upload an already published article, please look at your publisher's policy on archiving via the SHERPA's RoMEO service at <u>http://www.sherpa.ac.uk/romeo/</u>. Please follow its guidance on what you can and cannot archive.

Publishers' policies fall into four categories:

| ROMEO colour  | Archiving policy                                                                   |
|---------------|------------------------------------------------------------------------------------|
| <u>green</u>  | can archive pre-print and post-print or publisher's version/PDF                    |
| <u>blue</u>   | can archive post-print (ie final draft post-refereeing) or publisher's version/PDF |
| <u>yellow</u> | can archive pre-print (ie pre-refereeing)                                          |
| <u>white</u>  | archiving not formally supported                                                   |

A "pre-print" means the version of the paper before peer review, and a "post-print" means the version after peerreview, once revisions have been made.

| Wolverhampton Intellectual Repository and E-Theses > Submit: Upload a File                                                                                                    |
|----------------------------------------------------------------------------------------------------|
| Pre-populate Describe Describe Upload Verify License License Complete                                                                                                    |
| Click 'Browse' to search for the file you wish to upload from your computer. Once you have found the file click 'Open' on your explorer window and then 'Next' on this page to proceed to the next step. More Help |
| Please note that WIRE is able to preserve the content of certain types of files better than other types. Information about file types and levels of support for each are available.                                |
| To skip this step please click 'Skip'                                                                                                    |
| Document File:                                                                                                    |
| Choose File No file chosen                                                                                                    |
| File Description:                                                                                                    |
|                                                                                                    |
| Please give a brief description of the contents of this file, for example "Main article", or "Experiment data readings".                                                                                           |
| Embargo Ends on:                                                                                                    |
| / / (dd/mm/yyyy) "Access to items                                                                                                    |
| If the file is under embargo, please enter the end date of the embargo below                                                                                                    |
| < Previous Next > Skip > Cancel/Save                                                                                                    |

Sometimes, a publisher will allow you to archive a work after a certain period of time has lapsed. If this is the case, add the date on which the embargo ends. On that date, the work will be made accessible in WIRE.

Check your submission and make any amendments.

Wolverhampton Intellectual Repository and E-Theses > Submit: Verify Submission

Submit: Use a Creative Commons License

Pre-populate Describe Describe Upload Verify License License Complete

#### Almost there!

Please spend a few minutes checking your submission. If anything is wrong, you can go back and correct it by using the buttons next to the error, or by clicking on the progress bar at the top of the page. More Help...

If everything is OK, please click the "Next" button at the bottom of the page.

You can safely check the files you've uploaded - a new window will be opened to display them.

| Language                                                    | English                                                                                                    |                      |
|-------------------------------------------------------------|----------------------------------------------------------------------------------------------------|----------------------|
| Title                                                       | Investigating the properties of WIRE - test                                                                                                    |                      |
| Authors                                                     | Williams, Mark<br>Alexander, Tobias                                                                                                    |                      |
| Affiliation                                                 | University of Wolverhampton                                                                                                    |                      |
| Other Titles                                                | None                                                                                                    |                      |
| Date of Issue                                               | 24-May-2015                                                                                                    |                      |
|                                                             |                                                                                                    |                      |
| Publisher                                                   | None                                                                                                    | Correct one of these |
| Publisher<br>Citation                                       | None None                                                                                                    | Correct one of these |
| Publisher<br>Citation<br>Journal                            | None None Journal of WIRE discoveries                                                                                                    | Correct one of these |
| Publisher<br>Citation<br>Journal<br>Abstract                | None None Journal of WIRE discoveries The article explores to extent to which the influence of an institutiona I repository such as WIRE can be extended into the hinterland of ac ademic pragmatism. | Correct one of these |
| Publisher<br>Citation<br>Journal<br>Abstract<br>Identifiers | None None Journal of WIRE discoveries The article explores to extent to which the influence of an institutiona I repository such as WIRE can be extended into the hinterland of ac ademic pragmatism. | Correct one of these |

## Step 8

If your submission includes an item not covered by copyright terms from a publisher, you can license your work under a Creative Commons licence, with conditions you specify here.

Once you've chosen the licence terms, you'll need to "Grant the licence" if you agree them.

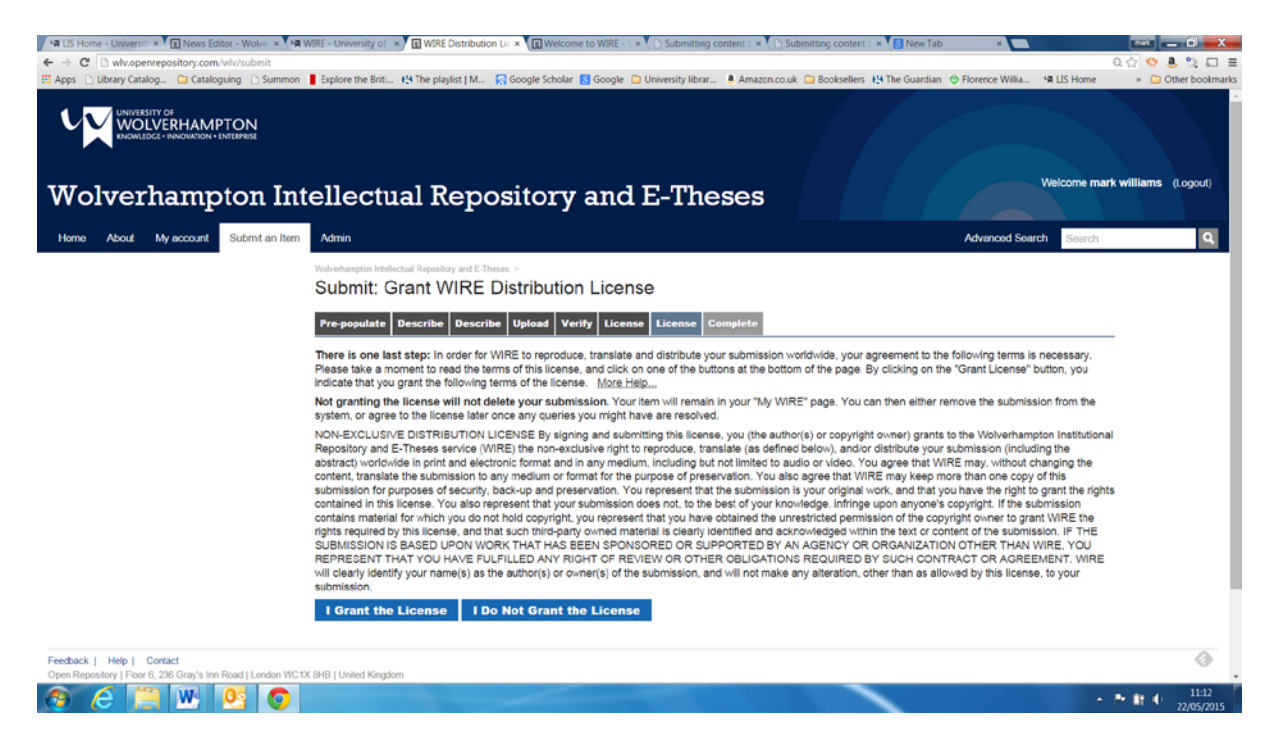

Your WIRE submission is complete now. The WIRE team will check it and you'll receive an email once the submission goes live. You can check on the status of your submission through the MY WIRE page.

Were the state of the state of the state of the state of the state of the state of the state of your submission. You will receive e-mail notification as soon as your submission has become a part of the collection, or if for some reason there is a problem with your submission. You can also check on the status of your submission by going to the My WiRE page.
Submission another item to the same collection